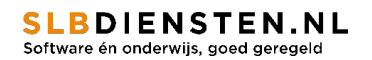

# Handleiding Adobe Admin Console

## Stappenplan

- 1. Ga naar <u>http://adminconsole.adobe.com</u> en login op de Adobe Admin Console, waarbij uw licenties worden weergegeven via verschillende kaarten:
  - Creative Cloud Alle apps voor basis- en voortgezet onderwijs gedeeld apparaat: Dit is een licentiemodel voor het distribueren en beheren van Adobe-applicaties in klaslokalen en andere gevallen waarin apparaten worden gedeeld en waarbij meerdere gebruikers de apparaten en applicaties gebruiken. Deze licentie gebruikt u voor de leerlingen en studenten en mag op alle devices van de instelling geïnstalleerd worden. Er staat 1 licentie maar deze licentie mag binnen de school op alle computers geïnstalleerd worden die van de school zijn.
  - *Alle apps 100 GB*: deze licentie gebruikt u voor de devices van medewerkers van de instelling.
  - Spark met premiumfuncties: deze licentie gebruikt u om alle gebruikers (leerlingen en studenten) aan toe te wijzen zodat ze ook opslag krijgen

## 2. Doorlopen van de <u>deployment guide</u>:

- Stel identiteit in: maak een **directory** aan, genaamd 'Enterprise of Federated ID' en claim een **domein.**
- Beheer uw gebruikers: maak productprofielen en gebruikersgroepen aan, wijs productprofielen toe en voeg gebruikers toe.
- Wijs Adobe Spark toe aan gebruikers.
- 3. Aanmaken van pakketten voor de licentie 'Creative Cloud Alle apps voor basis- en voortgezet onderwijs gedeeld apparaat'
  - Volg de handleiding 'Pakketten voor gedeelde apparaten maken'
  - Zorg ervoor dat leerlingen en studenten zich aanmelden met hun inloggegevens en aan de slag gaan met de Adobe software. Dit kan zodra de devices geïnstalleerd zijn met Adobe software. Belangrijk is daarbij dat ze na elke sessie weer uitloggen.
- 4. Aanmaken van pakketten met gebruikerslicenties van medewerkers (op naam) voor de licentie 'Alle apps 100 GB'
  - Volg de handleiding 'Pakketten met gebruikerslicenties op naam maken'
  - Wijs gebruikers toe aan de licentie 'Alle apps 100 GB'

Op <u>deze website</u> vindt u een handboek speciaal voor beheerders van de Adobe Admin Console, waarin bovenstaande punten nogmaals beschreven worden.

#### SLBDIENSTEN.NL Software én onderwijs, goed geregeld

### Webinar

3 oktober heeft Catherine Dhalenne-Hanger van Adobe een webinar gegeven over deze nieuwe Adobe Admin Console. Voor diegene die er niet bij konden zijn, het webinar is opgenomen. U kunt dit webinar terugkijken.

De **opname** is <u>hier</u> beschikbaar.

De **presentatie** kunt u terugvinden door op <u>deze link</u> te klikken.

## Documentatie over Single Sign On:

- Set up identity : <u>https://helpx.adobe.com/nl/enterprise/using/set-up-identity.html</u>
- Set up SSO with Azure AD Connector : <u>https://helpx.adobe.com/nl/enterprise/using/sso-setup-azure.html</u>
- Set up Google federation for SSO with Adobe : <u>https://helpx.adobe.com/nl/enterprise/using/setup-sso-google.html</u>

## **Expertsessie**

We raden u aan het stappenplan te volgen die beschreven staat in deze handleiding. Heeft u nog vragen of hulp nodig bij het opzetten van de portal? Via de Admin Console kunt u kiezen voor "ondersteuning".

U kunt met Adobe chatten of een Expert sessie aanvragen op een datum en tijdstip dat het voor u uitkomt. Een Expert sessie duurt max. 30 minuten.

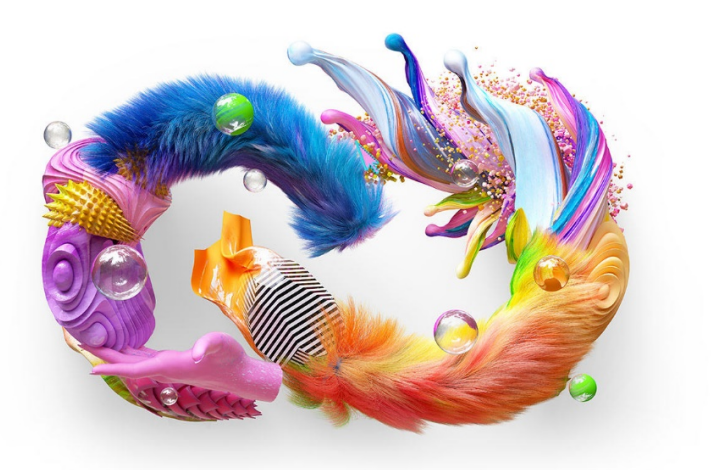